## Erstellen Ihrer E-Mail-Signatur:

- 1. Öffnen Sie eine neue E-Mail-Nachricht.
- 2. Fügen Sie die Signatur aus der Vorlage "Mail-Signaturen Firmengruppe\_Layouts\_Stand 03.2021" ein und passen Sie Ihre Daten an.

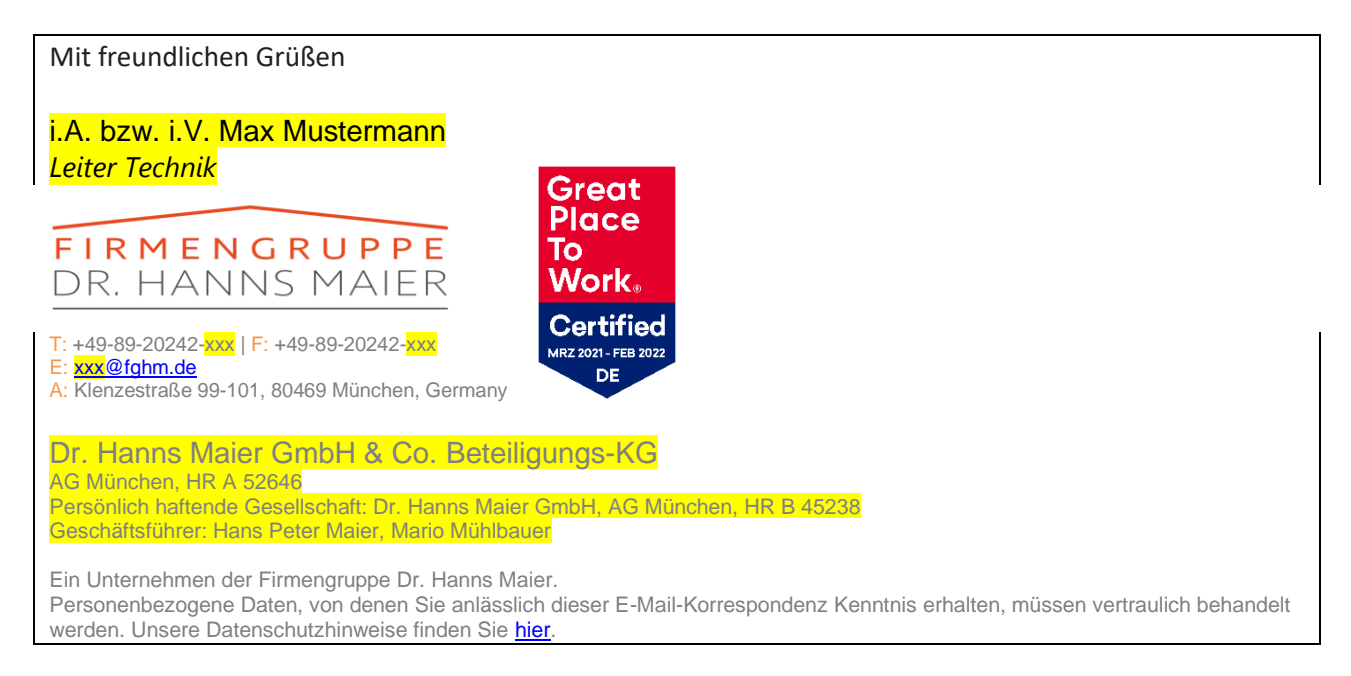

- 3. Markieren Sie die Signatur incl. Grafiken vollständig und kopieren diese in die Zwischenablage "Strg+c"
- 4. Wählen Sie im Menü Nachricht die Option Signatur> Signaturen aus.

| Datei    | Nachricht                                     | Einfüge | n Zeichnen                 | Optionen | Text formatieren        | Überprüf   | en Hilfe            | Q                  | Was n     | nöchten Si | e tun?                   |                                                                                          |            |           |                     |                      |
|----------|-----------------------------------------------|---------|----------------------------|----------|-------------------------|------------|---------------------|--------------------|-----------|------------|--------------------------|------------------------------------------------------------------------------------------|------------|-----------|---------------------|----------------------|
| Einfügen | X Ausschneiden<br>B Kopieren<br>Format übertr | agen    | Calibri (1 ~ 11<br>F K U 🖉 | - A* A*  | E * E * A₂<br>≡ ≡ ⊡ ⊡ = | Adressbuch | Namen<br>iberprüfen | Datei<br>anfügen ~ | C<br>Link | Signatur   | Richtlinie<br>zuweisen ~ | <ul> <li>Nachverfolgung</li> <li>Wichtigkeit: hoch</li> <li>Wichtigkeit: nied</li> </ul> | h<br>Irig  | Diktieren | Customer<br>Manager | Vorlagen<br>anzeigen |
| Zw       | ischenablage                                  | L.      |                            | Text     | Fa                      | Name       | n                   | E                  | infügen   |            | M                        | arkierungen                                                                              | ۲ <u>،</u> | Sprache   |                     | Meine Vorlagen       |

- 5. Wählen Sie unter **Signatur zum Bearbeiten auswählen** die Option **Neu** aus, und geben Sie im Dialogfeld Neue **Signatur** einen *Namen* für die Signatur ein.
- 6. Fügen Sie unter **Signatur bearbeiten** Ihre Signatur ein "Strg+v". Sofern Sie mehrere Signaturen verwenden, können Sie jetzt noch Ihre **Standardsignatur auswählen**.

| Offizielle Signatur                                                                                                |                                                                 |                                     | A.                                | E-Mail-Konto:                                           |                       | i la |
|----------------------------------------------------------------------------------------------------|-----------------------------------------------------------------|-------------------------------------|-----------------------------------|---------------------------------------------------------|-----------------------|------|
|                                                                                                    |                                                                 |                                     |                                   | nannogecom                                              | oso.com               |      |
|                                                                                                    |                                                                 |                                     |                                   | Neue Nachrichten:                                       | 'ohnej                |      |
|                                                                                                    |                                                                 |                                     |                                   | Antworten/Weiterleitungen:                              | (ohne)                |      |
| Löschen                                                                                                    | Neu                                                             | Speichern                           | Umbenennen                        |                                                         |                       |      |
| natur bearbeiten                                                                                                   |                                                                 |                                     |                                   |                                                         |                       |      |
| Calibri (Textkörper                                                                                                | v 10                                                            | V F K                               | <u>v</u>                          |                                                         | 🗿 Visitenkarte 🛛 🔂 🥵  |      |
| Assistentin der Geschäftsj<br>FIRMENGRU<br>DR. HANNS M                                                             | ührung<br>PPE<br>To<br>MER Wo                                   | eat<br>ace<br>ork.                  |                                   |                                                         |                       | í    |
| T: +49-89-20242-212   F: +49-89-2<br>E: hasenstab@fohm.de<br>A: Klenzestraße 99-101, 80469 Mi                      | 1242-134<br>nchen, Germany                                      | rtified<br>In-Image:<br>De          |                                   |                                                         |                       |      |
| Hans Maier GmbH & C<br>AG Landshut, HR A 5007<br>Persönlich haftende Gesellschaf<br>Geschäftsführer: Hans Peter Ma | ). KG Bauunterne<br>: HAMA Baugesellscha<br>er, Mario Mühlbauer | ehmung<br>ift mbH, AG München, HR B | 44552                             |                                                         |                       |      |
| Ein Unternehmen der Firmengru<br>Personenbezogene Daten, von                                                       | ope Dr. Hanns Maier.<br>enen Sie anlässlich die                 | ser E-Mail-Korrespondenz H          | Genntnis erhalten, müssen vertrau | ulich behandelt werden. Unsere Datenschutzhinweise find | ien Sie <u>hier</u> . |      |

7. Wählen Sie OK aus, um Ihre neue Signatur zu speichern und zu Ihrer Nachricht zurückzukehren.